## **Tutorial NFS-e**

Para visualizar a NFS-e pelo site: <u>http://www.cdtsp.com.br</u>

Clique em Acompanhe on-line o seu documento

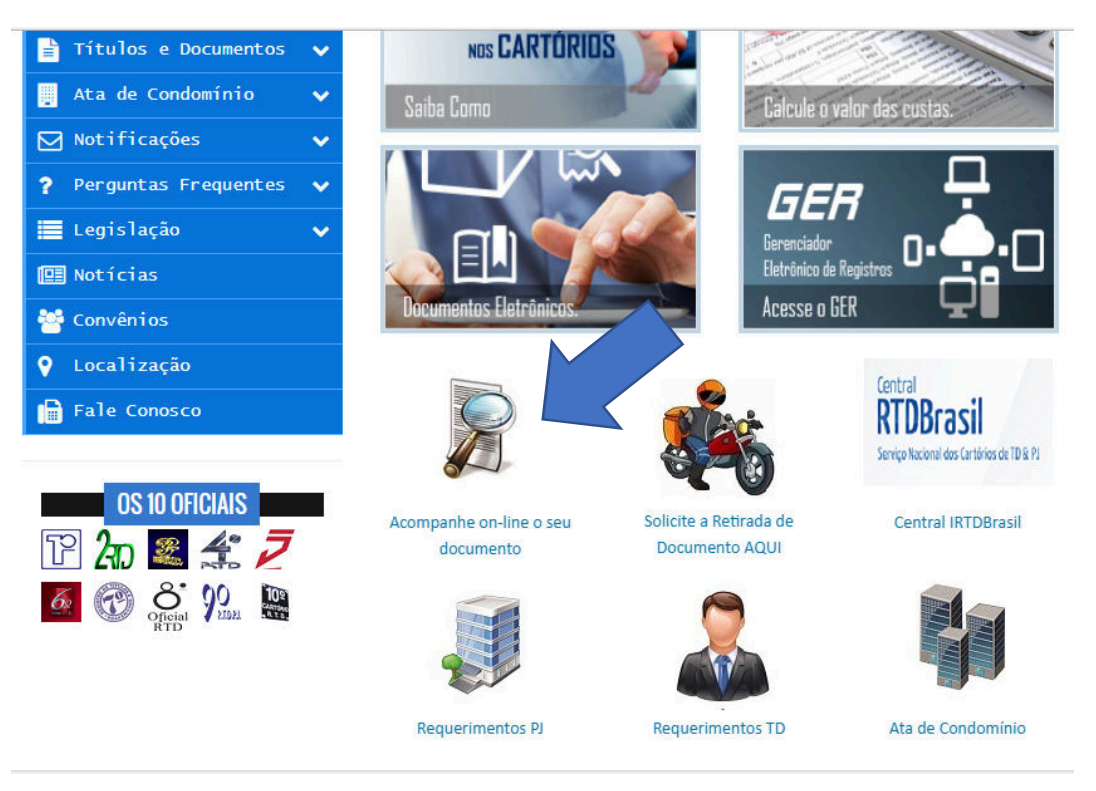

## Na tela de consultas

Consulta seu talão com número do talão e senha

| <b>SU</b> 1            |   |                                    |             | CDT - Centro de Estudos e D |  |
|------------------------|---|------------------------------------|-------------|-----------------------------|--|
| প Cartórios            |   |                                    | CONS        | SULTAS                      |  |
| <b>Q</b> Conheça o CDT | ~ | Realize a consult seus documentos: |             |                             |  |
| 🌽 Serviços             | ~ | Documentos                         |             | Logística                   |  |
| Quanto Custa           | ~ | Talão                              |             | chamado                     |  |
| < Pessoa Jurídica      | ~ | Senha                              |             | Senha                       |  |
| 🐣 EIRELI               | ~ | Consultar                          |             | Consultar                   |  |
| 🗐 SPED                 |   |                                    | Busca       | IS                          |  |
| 📄 Títulos e Documentos | ~ |                                    | Remessa     |                             |  |
| 📮 Ata de Condomínio    | ~ |                                    | Senha Busca |                             |  |
| ▶ Notificações         | ~ |                                    |             |                             |  |
| ? Perguntas Frequentes | ~ |                                    | Consult     | tar                         |  |
| Legislação             | ~ |                                    |             |                             |  |

Em seguida clique na linha da tabela

Se a NFS-e estive disponível, o botão "visualizar NFS-e" ficara habilitado para o clique, e uma nova aba abrirá.

| Resultado consulta Talão:                                               |      |                    |  |  |  |
|-------------------------------------------------------------------------|------|--------------------|--|--|--|
| Clique sobre a linha da tabela para obter maiores informações do talão: |      |                    |  |  |  |
| Data Entrada                                                            |      | RTD                |  |  |  |
| 30/11/2016                                                              | 1649 | 08º São Paulo - SP |  |  |  |
|                                                                         |      |                    |  |  |  |
|                                                                         |      |                    |  |  |  |
|                                                                         |      |                    |  |  |  |
|                                                                         |      |                    |  |  |  |
|                                                                         |      |                    |  |  |  |

## Entregue o documento registrado para o cliente em 01/12/2016

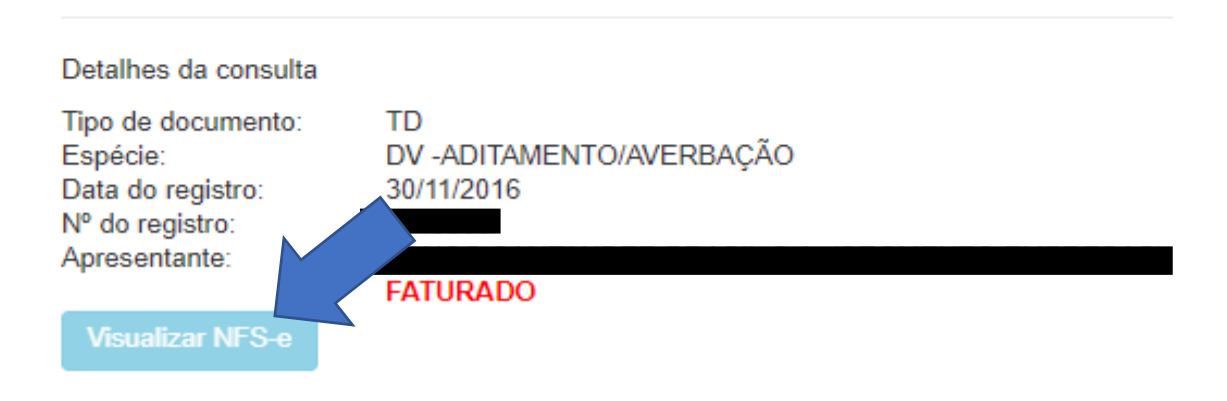